# RV215W ىلع VPN ليمع نيوكت

## فدەلا

لثم ةفلتخم ةديعب عقاوم نيب تسسأت ةكبش يه (VPN) ةيرهاظلا ةصاخلا ةكبشلا ةيرهاظلا ةصاخلا ةكبشلا ليمع .يسيئرلا بتكملاب ةريغصلا بتاكملا لصتت امدنع لاصتالا لوكوتورب .(VPN) ةيرهاظلا ةصاخلا ةكبشلاب لاصتالل ةليسو وه (VPN) نيب تالاصتالا نيمأت ىلع لمعي ةكبش ءارجإ وه (PPTP) ةطقن ىلإ ةطقن نم يقفنلا واوملا

.RV215W ىلع VPN ءالمع نيوكت ةيفيك لاقملا اذه حرشي

## قيبطتلل ةلباقلا ةزهجألا

RV110W زارطل<sup>ا.</sup>

## جماربلا رادصاٍ

•1.1.0.5

## (VPN) ةيرهاظلا ةصاخلا تاكبشلل ةليمعلا تادحولا

#### PPTP نيوكت

المع < VPN رتخاو بيولا نيوكتل ةدعاسملا ةادألا ىل لوخدلا لجس .1 ةوطخل VPN **ءالمع < VPN** رتخاو بيولا نيوكتل ةدعاسملا *VPN قكبش ءالمع* ةحفص رهظت

| VPN Clients                                  |             |           |                               |            |
|----------------------------------------------|-------------|-----------|-------------------------------|------------|
| PPTP Configuration                           |             |           |                               |            |
| PPTP Server:                                 | 🗹 Enable    |           |                               |            |
| IP Address for PPTP Server:                  | 192 . 168 . | . 10 . 15 | 5                             |            |
| IP Address for PPTP Clients:                 | 192 . 168 . | . 10 . 10 | 00 to 104                     |            |
| MPPE Encryption:                             | 🗹 Enable    |           |                               |            |
| Advanced Configuration                       |             |           |                               |            |
| Netbios over VPN:                            |             |           |                               |            |
| You must save before you can edit or delete. |             |           |                               |            |
| VPN Client Setting Table                     |             |           |                               |            |
| No. Enable                                   | Username Pa | assword   | Allow User to Change Password | Protocol   |
| 1                                            | user1       |           |                               | PPTP 👻     |
| 2                                            | user2       |           |                               | QuickVPN 👻 |
| Add Row Edit Dele                            | te          |           |                               |            |

.PPTP مداخ ىلع تارييغت ءارجإب حامسلل **PPTP مداخ** نم ققحت .2 ةوطخلا

.PPTP مداخ ل\_قحب صاخلا IP ناونع يف PPTP مداخب صاخلا IP ناونع ل\_خدأ .3 ةوطخلا

لاجم نوبز PPTP ل ناونعلا يف نوبز PPTP لا نم ىدم ناونعلا تلخد .4 ةوطخلا.

ىلا ةطقن نم Microsoft ريفشت نيكمتل **MPPE ريفشت** رايتخالا ةناخ ددح .5 ةوطخلا MDPE ريفقن نم Microsoft ريفشت نيكمتل MMPE رايخ حمسي MMPE عم PPTP لمعتسي نأ VPN رايخ حمسي MMPE عم PPTP ل. ل وكوتورب.

قفن ربع NetBIOS لـاصتاب حامسلل VPN ربع NetBIOS رايتخالاً ةناخ ددح .6 ةوطخلاً ةومجأل حمسي لوكوتورب وه (NetBIOS) ةكبشلل يساسألاً ل اخدالاً جارخاً ماظن .VPN قكبش ربع ضعبلاً اهضعبب لاصتالاب رتويبمكلاً

.**ظفح** ةقطقط .7 ةوطخلا

### VPN ةكبش ليمع ةفاضإ

| VPN Clients                                  |           |          |                               |            |
|----------------------------------------------|-----------|----------|-------------------------------|------------|
| PPTP Configuration                           |           |          |                               |            |
| PPTP Server:                                 | Enable    |          |                               |            |
| IP Address for PPTP Server:                  | 192 . 168 | . 10 . 1 | 15                            |            |
| IP Address for PPTP Clients:                 | 192 . 168 | . 10 . 1 | 100 to 104                    |            |
| MPPE Encryption:                             | Enable    |          |                               |            |
| Advanced Configuration                       |           |          |                               |            |
| Netbios over VPN:                            |           |          |                               |            |
| You must save before you can edit or delete. |           |          |                               |            |
| VPN Client Setting Table                     |           |          |                               |            |
| No. Enable                                   | Username  | Password | Allow User to Change Password | Protocol   |
| 1                                            | user1     | •••••    |                               | PPTP -     |
| 2                                            | user2     | •••••    |                               | QuickVPN 👻 |
| Add Row Edit Dele                            | te        |          |                               |            |

.**فص ةفاضإ** قوف رقنا .1 ةوطخلا

.VPN ليمع نيكمتل **نيكمت** رايتخالاا ةناخ ددح .2 ةوطخلا

مدختسملا مسا لقح يف ليمعلل مدختسملا مسا لخدأ .3 ةوطخلا.

رورملا ةملك لقح يف ليمعلا رورم ةملك لخدأ .4 ةوطخلا.

تارايخلا. لوكوتوربلل ةلدسنملا ةمئاقلا نم بولطملا لوكوتوربلا رتخأ .5 ةوطخلا يه ةحاتملا:

ماعلا هيجوتلا نيمضتو (TCP) لاسرالا يف مكحتلا لوكوتورب مدختسي — PPTP (GRE). ريفشتلا وأ ةيرسلا PPTP رفوي ال

·QuickVPN — ققداصم عيمجل (HTTP) نمآلا يبعشتلا صنلا لقن لوكوتورب مدختسي لوكوتورب ناماً وه تانايبلا لاصتا نكلو اهيلع ضوافتلاو ريفشتلا تاملعم قزهجاً نيب قرفشم قانق رفوي امك ،قيرسلا رفوي وهف .(IPsec) يقنلا تنرتنإلا قذهجاً نيب قرفشم ال رتويبمكلا

اذه رفوتي .قودنص قيقدت **ةملك ريغي نأ مدختسملل حمسي** قيقدت (يرايتخإ) .6 ةوطخ دالعأ ةوطخلا نم QuickVPN رايتخإ دنع طقف رايخلا.

### VPN ةكبش ليمع ريرحت

| PPTP Configuration                           |                  |            |  |  |
|----------------------------------------------|------------------|------------|--|--|
| PPTP Server:                                 | Enable           |            |  |  |
| IP Address for PPTP Server:                  | 192 . 168 . 10 . | 15         |  |  |
| IP Address for PPTP Clients:                 | 192 . 168 . 10 . | 100 to 104 |  |  |
| MPPE Encryption:                             | Enable           |            |  |  |
| Advanced Configuration                       |                  |            |  |  |
| Netbios over VPN:                            |                  |            |  |  |
| You must save before you can edit or delete. |                  |            |  |  |
| VPN Client Setting Table                     |                  |            |  |  |
| No. Username                                 | Password         | Protocol   |  |  |
| 🔽 1 user1                                    |                  | PPTP       |  |  |
| Add Row Edit Delete                          |                  |            |  |  |

.ةبولطملا (VPN ةكبش ليمع) VPN Client رايتخالا ةناخ ددح .1 ةوطخلا

.*VPN ةكبش ليمع ةفاضإ* مسق نم 7-3 تاوطخلا عبتاو **ريرحت** قوف رقنا .2 ةوطخلا

.**ظفح** ةقطقط .3 ةوطخلا

#### VPN ةكبش ليمع فذح

| PPTP Configuration                           |                  |            |  |  |
|----------------------------------------------|------------------|------------|--|--|
| PPTP Server:                                 | Enable           |            |  |  |
| IP Address for PPTP Server:                  | 192 . 168 . 10 . | 15         |  |  |
| IP Address for PPTP Clients:                 | 192 . 168 . 10 . | 100 to 104 |  |  |
| MPPE Encryption:                             | Enable           |            |  |  |
| Advanced Configuration                       |                  |            |  |  |
| Netbios over VPN:                            |                  |            |  |  |
| You must save before you can edit or delete. |                  |            |  |  |
| VPN Client Setting Table                     |                  |            |  |  |
| No. Username                                 | Password         | Protocol   |  |  |
| 🔽 1 user1                                    |                  | PPTP       |  |  |
| Add Row Edit Delete                          |                  |            |  |  |

.ةبولطملا (VPN ةكبش ليمع) VPN Client رايتخالاا ةناخ ددح .1 ةوطخلا

.**فذح** قوف رقنا .2 ةوطخلا

.**ظفح** ةقطقط .3 ةوطخلا

#### VPN ةكبش ءالمع داريتس<u>ا</u>

ةزيملا هذه رفوت .csv فلم مادختساب VPN ءالمع تادادعا داريتسا مدختسملل نكمي ايودي تادادعإلا لاخدا يل رطضم ريغ مدختسملا نأل تقولا.

المع < VPN رتخاو بيولا نيوكتل ةدعاسملا ةادألا ىل لوخدلا لجس .1 ةوطخل VPN. *قكبش ءالمع* ةحفص رهظت VPN:

| PPTP Configuration                                          |                |          |                               |          |  |
|-------------------------------------------------------------|----------------|----------|-------------------------------|----------|--|
| PPTP Server:                                                | Enable         |          |                               |          |  |
| IP Address for PPTP Server:                                 | 10 . 0 .       | 0 . 1    |                               |          |  |
| IP Address for PPTP Clients:                                | 10 . 0 .       | 0 . 10   | to 14                         |          |  |
| MPPE Encryption:                                            | Enable         |          |                               |          |  |
| Advanced Configuration                                      |                |          |                               |          |  |
| Netbios over VPN:                                           |                |          |                               |          |  |
|                                                             |                |          |                               |          |  |
| VPN Client Setting Table                                    |                |          |                               |          |  |
| No. Er                                                      | nable Username | Password | Allow User to Change Password | Protocol |  |
| No data to display                                          |                |          |                               |          |  |
| Add Row Edit Delete                                         |                |          |                               |          |  |
| Import VPN Client Setting: Clients 01 Sep. 29 13.csv Browse |                |          |                               |          |  |
| (To import Licer Names + Reserverd via CSV/ files )         |                |          |                               |          |  |
|                                                             |                |          |                               |          |  |
|                                                             | Import         |          |                               |          |  |
|                                                             |                |          |                               |          |  |

.يلاحلا ماظنلا نم csv فلم رايتخال ةحفصلا لفسأ يف **ضارعتساٍ** قوف رقنا .2 ةوطخلا

.فلملا ليمحتل **داريتسإ** قوف رقنا .3 ةوطخلا

.**ظفح** ةقطقط .4 ةوطخلا

ةمجرتاا مذه لوح

تمجرت Cisco تايان تايانق تال نم قعومجم مادختساب دنتسمل اذه Cisco تمجرت ملاعل العامي عيمج يف نيم دختسمل لمعد يوتحم ميدقت لقيرشبل و امك ققيقد نوكت نل قيل قمجرت لضفاً نأ قظعالم يجرُي .قصاخل امهتغلب Cisco ياخت .فرتحم مجرتم اممدقي يتل القيفارت عال قمجرت اعم ل احل اوه يل إ أم اد عوجرل اب يصوُتو تامجرت الاذة ققد نع اهتي لوئسم Systems الما يا إ أم الا عنه يل الان الانتيام الال الانتيال الانت الما